# Docker 클러스터에 있는 CPS-DRA VM의 "JOINING" 상태 문제 해결

# 목차

<u>소개</u> <u>사전 요구 사항</u> <u>요구 사항</u> <u>사용되는 구성 요소</u> <u>배경 정보</u> 문제

<u>결합 상태에서 CPS-DRA VM을 복구하는 절차</u>

# 소개

이 문서에서는 Cisco CPS(Policy Suite)-DRA(Diameter Routing Agent) VM(Virtual Machine)의 상 태 문제를 해결하는 방법에 대해 설명합니다JOINING.

사전 요구 사항

# 요구 사항

다음 주제에 대한 지식을 보유하고 있으면 유용합니다.

- Linux
- CPS

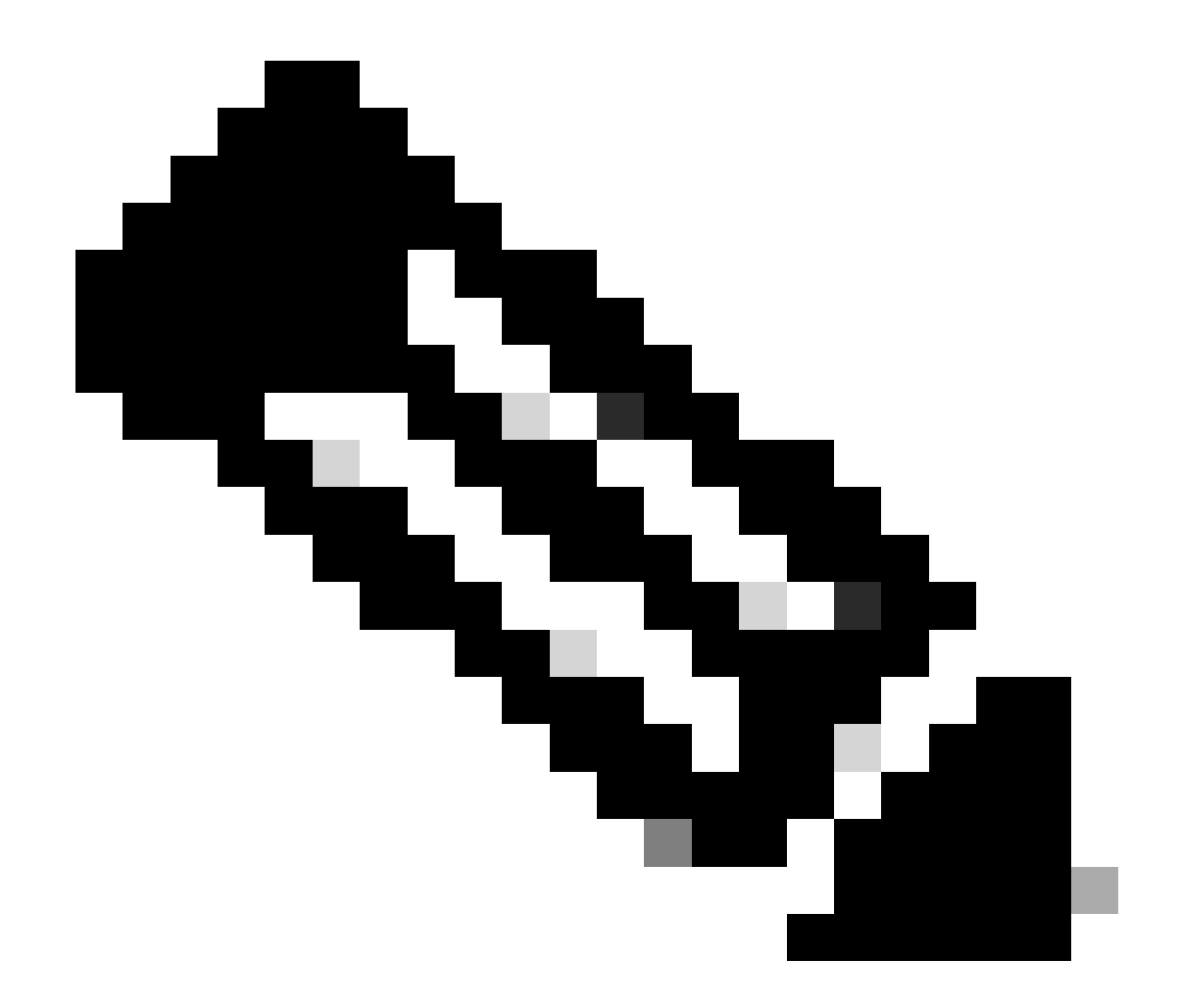

**참고**: CPS DRA CLI에 대한 루트 액세스 권한이 있어야 합니다.

사용되는 구성 요소

이 문서의 정보는 다음 소프트웨어 및 하드웨어 버전을 기반으로 합니다.

- CPS-DRA 22.2
- UCS(Unified Computing System)-B

이 문서의 정보는 특정 랩 환경의 디바이스를 토대로 작성되었습니다. 이 문서에 사용된 모든 디바이스는 초기화된(기본) 컨피그레이 션으로 시작되었습니다. 현재 네트워크가 작동 중인 경우 모든 명령의 잠재적인 영향을 미리 숙지하시기 바랍니다.

### 배경 정보

CPS vDRA(Virtual Diameter Routing Agent)는 네트워크 내에서 운영 구성 요소 역할을 하며 라우팅 알고리즘을 활용하여 메시지를 원 하는 대상 노드로 안내합니다.

CPS vDRA의 중심 역할은 메시지 라우팅 및 원래 발신지로의 후속 응답 전송을 포함합니다.

CPS vDRA는 Docker 엔진을 사용하여 클러스터로 오케스트레이션된 VM(가상 머신) 컬렉션으로 구성되며, Master, Control, Director, Distributor, Worker VM과 같은 고유한 엔티티로 구성됩니다.

# <#root>

admin@orchestrator[master-1]#

show docker engine

Fri Jul 14 09:36:18.635 UTC+00:00 MISSED ID STATUS PINGS ----control-1 CONNECTED 0 control-2 CONNECTED 0 director-1 CONNECTED 0 director-2 CONNECTED 0 director-3 CONNECTED 0 director-4 CONNECTED 0 director-5 CONNECTED 0 director-6 CONNECTED 0 director-7 CONNECTED 0 director-8 CONNECTED 0 distributor-1 CONNECTED 0 distributor-2 CONNECTED 0 distributor-3 CONNECTED 0 distributor-4 CONNECTED 0 master-1 CONNECTED 0 worker-1 CONNECTED 0 worker-2 CONNECTED 0 worker-3 CONNECTED 0 admin@orchestrator[master-1]#

Status(상태) - 스케줄링 애플리케이션이 Docker 엔진에 연결되어 호스트에서 실행되는지 여부를 나타냅니다.

Missed ping(누락된 ping) - 지정된 호스트에 대한 연속 누락된 ping 수입니다.

문제

때로는 CPS vDRA VM이 여러 가지 이유로 인해 JOINING State에 갇히기도 합니다.

# <#root>

admin@orchestrator[master-1]#

show docker engine

Fri Jul 14 09:36:18.635 UTC+00:00 MISSED ID STATUS PINGS ----control-1 CONNECTED 0 control-2 CONNECTED 0 director-1 JOINING 57 director-2 JOINING 130 director-3 JOINING 131 director-4 JOINING 130 director-5 JOINING 30 director-6 JOINING 129 distributor-1 CONNECTED 0 distributor-2 CONNECTED 0 distributor-3 CONNECTED 0 distributor-4 CONNECTED 0 master-1 CONNECTED 0 worker-1 CONNECTED 0 worker-2 CONNECTED 0 worker-3 CONNECTED 0 admin@orchestrator[master-1]#

VM이 이 상태로 유지되는 JOINING 가능한 이유,

1. 마스터 VM에서 VM에 연결할 수 없습니다.

1.1. 영향받는 VM의 weave 연결 상태가 슬리브 모드인지 확인합니다.

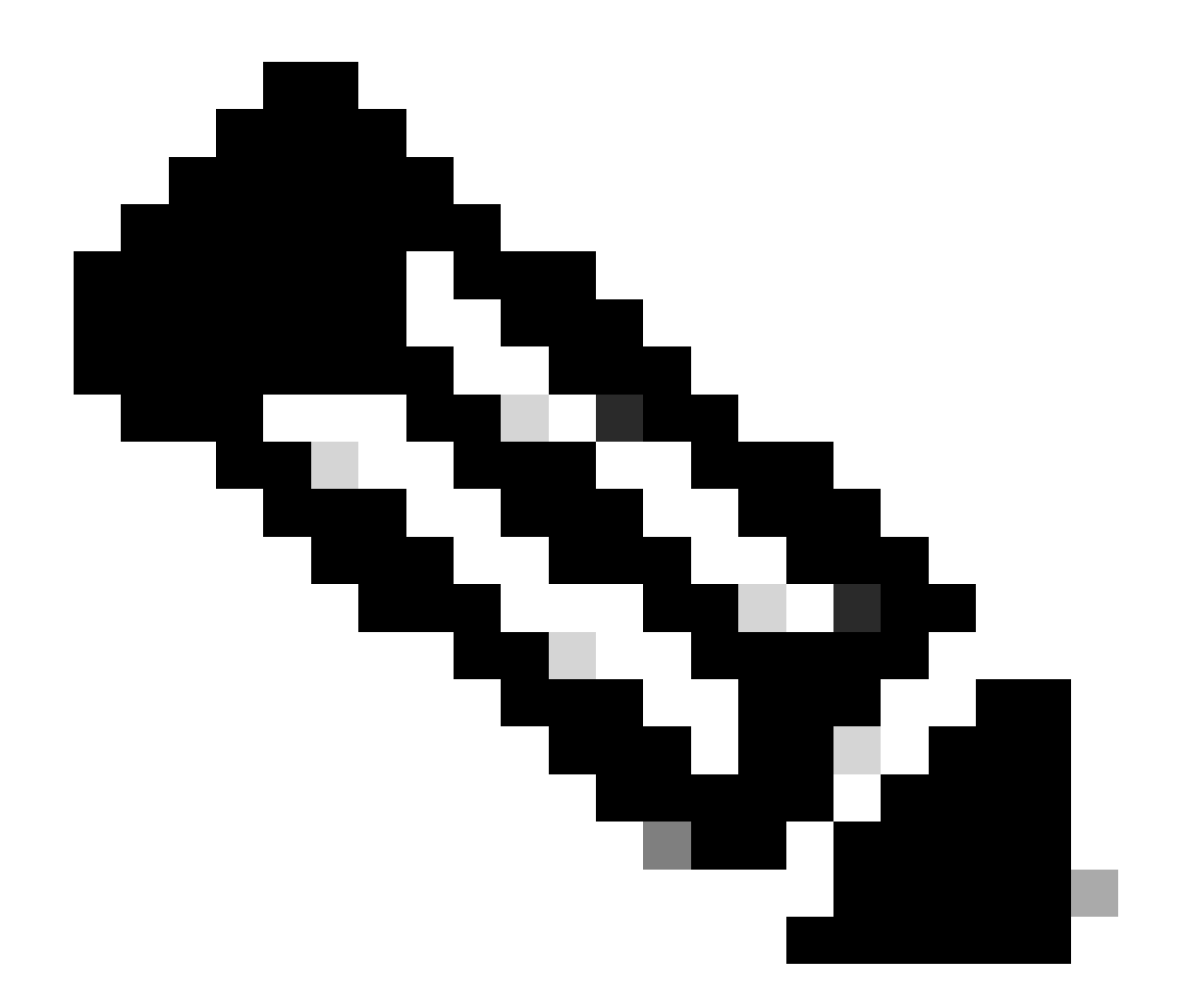

**참고**: Weave Net은 여러 호스트에 구축된 Docker 컨테이너를 연결하고 해당 컨테이너의 자동 검색을 활성화하는 가상 네 트워크를 생성합니다. Weave Net을 사용하면 여러 컨테이너로 구성된 휴대용 마이크로서비스 기반 애플리케이션을 하나 의 호스트, 여러 호스트, 심지어 클라우드 제공업체와 데이터 센터 전체에서 실행할 수 있습니다. 애플리케이션은 포트 매 핑, 대사 또는 링크를 구성하지 않고 마치 컨테이너가 모두 동일한 네트워크 스위치에 연결된 것처럼 네트워크를 사용합 니다.

CPS-DRA는 fastdp와 sleeve라는 두 가지 주요 직조 연결 상태가 있습니다. CPS-DRA 클러스터 내의 기본 설정은 지속적으로 해당 상 태에서 직조 연결을 하는 방향으로 fastdp 향합니다.

<#root>

cps@director-1:~\$

```
-> xx.xx.xx:6783 established sleeve 4e:5f:58:99:d5:65(worker-1) mtu=1438
-> xx.xx.xx:6783 established sleeve 76:33:17:3a:c7:ec(worker-2) mtu=1438
<- xx.xx.xx:54751 established sleeve 76:3a:e9:9b:24:84(director-1) mtu=1438
-> xx.xx.xx:6783 established sleeve 6e:62:58:a3:7a:a0(director-2) mtu=1438
-> xx.xx.xx:6783 established sleeve de:89:d0:7d:b2:4e(director-3) mtu=1438
```

1.2. 이러한 로그 메시지가 영향을 받는 VM의 journalctl 로그에 표시되는지 확인합니다.

2023-08-01T10:20:25.896+00:00 docker-engine Docker engine control-1 is unreachable 2023-08-01T10:20:25.897+00:00 docker-engine Docker engine control-2 is unreachable 2023-08-01T10:20:25.935+00:00 docker-engine Docker engine distributor-1 is unreachable 2023-08-01T10:20:25.969+00:00 docker-engine Docker engine worker-1 is unreachable

INFO: 2023/08/02 20:46:26.297275 overlay\_switch ->[ee:87:68:44:fc:6a(worker-3)] fastdp timed out waiting for vxlan heartbeat INFO: 2023/08/02 20:46:26.297307 overlay\_switch ->[ee:87:68:44:fc:6a(worker-3)] using sleeve

#### 2. VM 디스크 공간이 부족합니다.

2.1. 영향을 받는 VM의 디스크 공간 사용량을 확인하고 디스크 공간 사용량이 많은 파티션을 식별합니다.

#### <#root>

cps@control-2:~\$

#### df -h

Filesystem Size Used Avail Use% Mounted on udev 32G 0 32G 0% /dev tmpfs 6.3G 660M 5.7G 11% /run /dev/sda3 97G 97G 0 100% / tmpfs 32G 0 32G 0% /dev/shm tmpfs 5.0M 0 5.0M 0% /run/lock tmpfs 32G 0 32G 0% /sys/fs/cgroup /dev/sdb1 69G 4.7G 61G 8% /data /dev/sdb1 69G 4.7G 61G 8% /data /dev/sdb1 180M 65M 103M 39% /boot /dev/sdb2 128G 97G 25G 80% /stats overlay 97G 97G 0 100% /var/lib/docker/overlay2/63854e8173b46727e11de3751c450037b5f5565592b83112a3863fe overlay 97G 97G 0 100% /var/lib/docker/overlay2/a86da2c7a289dc2b71359654c5160a9a8ae334960e78def78e6eece overlay 97G 97G 0 100% /var/lib/docker/overlay2/9dfd1bf36282c4e707a3858beba91bfaa383c78b5b9eb3acf0e58f3 overlay 97G 97G 0 100% /var/lib/docker/overlay2/49ee42311e82974707a6041d82e6c550004d1ce25349478bb974cc0 cps@control-2:~\$

```
결합 상태에서 CPS-DRA VM을 복구하는 절차
```

마스터 VM에서 VM에 연결할 수 없는 경우 이 방법을 사용합니다.

1. 슬리브 모드인 경우 영향을 받는 VM에 대한 weave 연결 상태를 확인합니다.

#weave connection status

#### <#root>

Sample output:

cps@director-1:~\$

#### weave status connections

```
-> xx.xx.xx:6783 established sleeve 4e:5f:58:99:d5:65(worker-1) mtu=1438
-> xx.xx.xx:6783 established sleeve 76:33:17:3a:c7:ec(worker-2) mtu=1438
<- xx.xx.xx:54751 established sleeve 76:3a:e9:9b:24:84(director-1) mtu=1438
-> xx.xx.xx:6783 established sleeve 6e:62:58:a3:7a:a0(director-2) mtu=1438
-> xx.xx.xx:6783 established sleeve de:89:d0:7d:b2:4e(director-3) mtu=1438
```

2. 각 VM에서 weave를 다시 시작합니다.

#docker restart weave

3. weave 연결 상태가 fastdp 상태로 변경되었고 영향받는 VM이 상태로 변경되었는지 CONNECTED 확인합니다.

4. VM이 여전히 JOINING 고착 상태인 경우 영향을 주는 VM을 재부팅합니다.

# <#root>

#sudo reboot now

or

#init 6

5. 이제 영향받는 VM이 상태로 이동했는지 확인합니다CONNECTED.

# <#root>

admin@orchestrator[master-1]#

show docker engine

Fri Jul 14 09:36:18.635 UTC+00:00 MISSED ID STATUS PINGS control-1 CONNECTED 0 control-2 CONNECTED 0 director-1 CONNECTED 0 director-2 CONNECTED 0 director-3 CONNECTED 0 director-4 CONNECTED 0 distributor-1 CONNECTED 0 distributor-2 CONNECTED 0 distributor-3 CONNECTED 0 distributor-4 CONNECTED 0 master-1 CONNECTED 0 worker-1 CONNECTED 0 worker-2 CONNECTED 0 worker-3 CONNECTED 0 admin@orchestrator[master-1]#

6. vPAS가 케이터링 트래픽을 시작하며 모든 컨테이너가 UP(특히 직경 엔드포인트)인지, 그렇지 않으면 drc01 VM에서 컨테이너를 다시 시작하는지orchestrator-backup-a 확인합니다.

#docker restart orchestrator-backup-a

7. 이제 vPAS가 트래픽 처리를 시작했는지 확인합니다.

접근 2.

VM의 디스크 공간이 소진되는 경우

1. 높은 디스크 공간을 사용하는 디렉토리를 식별합니다.

# <#root>

root@control-2:/var/lib/docker/overlay2#

du -ah / --exclude=/proc | sort -r -h | head -n 10

176G 9dfd1bf36282c4e707a3858beba91bfaa383c78b5b9eb3acf0e58f335126d9b7

2. 대용량 디스크 공간을 사용하는 파일/로그/덤프를 확인합니다.

# <#root>

root @control-2:/var/lib/docker/overlay2/9dfd1bf36282c4e707a3858beba91bfaa383c78b5b9eb3acf0e58f335126d9b7/diff#interset and the set of the set of the se

ls -lrtha | grep G

| total 88G |   |      |      |      |     |    |       |            |
|-----------|---|------|------|------|-----|----|-------|------------|
| -rw       | 1 | root | root | 1.1G | Jul | 12 | 18:10 | core.22781 |
| -rw       | 1 | root | root | 1.2G | Jul | 12 | 18:12 | core.24213 |
| -rw       | 1 | root | root | 1.2G | Jul | 12 | 18:12 | core.24606 |
| -rw       | 1 | root | root | 1.1G | Jul | 12 | 18:12 | core.24746 |
| -rw       | 1 | root | root | 1.1G | Jul | 12 | 18:13 | core.25398 |

3. 영향을 받는 VM에서 실행되는 컨테이너(특히 비정상 컨테이너)를 식별합니다.

### <#root>

admin@orchestrator[master-1]#

show docker service | exclude HEALTHY

Fri Jul 14 09:37:20.325 UTC+00:00 PENALTY MODULE INSTANCE NAME VERSION ENGINE CONTAINER ID STATE BOX MESSAGE

cc-monitor 103 cc-monitor 22.1.1-release control-2 cc-monitor-s103 STARTED true Pending health check mongo-node 103 mongo-monitor 22.1.1-release control-2 mongo-monitor-s103 STARTED true Pending health ch mongo-status 103 mongo-status 22.1.1-release control-2 mongo-status-s103 STARTED false policy-builder 103 policy-builder 22.1.1-release control-2 policy-builder-s103 STARTED true Pending hea prometheus 103 prometheus-hi-res 22.1.1-release control-2 prometheus-hi-res-s103 STARTED true Pending h prometheus 103 prometheus-planning 22.1.1-release control-2 prometheus-planning-s103 STARTED false -

admin@orchestrator[master-1]#

4. 대용량 코어 파일을 트리거하는 컨테이너를 식별하여 영향을 받는 VM에 호스팅된 각 컨테이너를 하나씩 검사합니다.

### <#root>

Sample output for container "cc-monitor-s103":

docker inspect cc-monitor-s103 | grep /var/lib/docker/overlay2/ | grep merged

"MergedDir": "/var/lib/docker/overlay2/9dfd1bf36282c4e707a3858beba91bfaa383c78b5b9eb3acf0e58f335126d9b7 root@control-2:/var/lib/docker/overlay2/9dfd1bf36282c4e707a3858beba91bfaa383c78b5b9eb3acf0e58f335126d9b

5. 특정 컨테이너에 대한 액세스 권한이 있는지 확인합니다.

#admin@orchestrator[master-0]# docker connect cc-monitor-s103

6. 컨테이너에 액세스할 수 없는 경우, 부피가 큰 핵심 파일을 제거하여 공간을 확보하십시오.

rm -rf core\*

7. 영향을 받는 VM에서 영향을 받는 컨테이너에 로그인합니다.

<#root>

#docker exec -it cc-monitor-s103 bash

8. 대용량 app 코어 파일의 생성을 중지하려면 컨테이너에서 프로세스를 다시 시작합니다.

#### <#root>

root@cc-monitor-s103:/#

supervisorctl status

app STARTING

app-logging-status RUNNING pid 30, uptime 21 days, 23:02:17 consul RUNNING pid 26, uptime 21 days, 23:02:17 consul-template RUNNING pid 27, uptime 21 days, 23:02:17 haproxy RUNNING pid 25, uptime 21 days, 23:02:17 root@cc-monitor-s103:/#

root@cc-monitor-s103:/# date;

supervisorctl restart app

Fri Jul 14 09:08:38 UTC 2023
app: stopped
app: started
root@cc-monitor-s103:/#

root@cc-monitor-s103:/#

supervisorctl status

app RUNNING pid 26569, uptime 0:00:01 app-logging-status RUNNING pid 30, uptime 21 days, 23:02:44 consul RUNNING pid 26, uptime 21 days, 23:02:44 consul-template RUNNING pid 27, uptime 21 days, 23:02:44 haproxy RUNNING pid 25, uptime 21 days, 23:02:44 root@cc-monitor-s103:/#

9.8단계가 벌크 코어 파일의 생성을 중지하는 데 도움이 되지 않으면 영향을 받은 컨테이너를 다시 시작합니다.

### <#root>

#

docker restart cc-monitor-s103

10. 벌크 코어 파일 생성이 중지되었는지 확인합니다.

11. 영향을 받은 VM을 다시 CONNECTED 상태로 만들려면 컨테이너에 로그인하고 orchestrator 다시 orchestration-engine 시작합니다.

# <#root>

cps@master-1:~\$ date;

docker exec -it orchestrator bash

Fri Jul 14 09:26:12 UTC 2023
root@orchestrator:/#

#### <#root>

root@orchestrator:/#

### supervisorctl status

confd RUNNING pid 20, uptime 153 days, 23:33:33 consul RUNNING pid 19, uptime 153 days, 23:33:33 consul-template RUNNING pid 26, uptime 153 days, 23:33:33 haproxy RUNNING pid 17, uptime 153 days, 23:33:33 mongo RUNNING pid 22, uptime 153 days, 23:33:33 monitor-elastic-server RUNNING pid 55, uptime 153 days, 23:33:33 monitor-log-forward RUNNING pid 48, uptime 153 days, 23:33:33 orchestration-engine RUNNING pid 34, uptime 153 days, 23:33:33 orchestrator\_back\_up RUNNING pid 60, uptime 153 days, 23:33:33 remove-duplicate-containers RUNNING pid 21, uptime 153 days, 23:33:33 rolling-restart-mongo RUNNING pid 18, uptime 153 days, 23:33:33 simplehttp RUNNING pid 31, uptime 153 days, 23:33:33 root@orchestrator:/#

<#root>

root@orchestrator:/# date;

supervisorctl restart orchestration-engine

Fri Jul 14 09:26:39 UTC 2023 orchestration-engine: stopped orchestration-engine: started root@orchestrator:/# 12.11단계에서 VM을 복원하는 데 도움이 되지 않는 경우 영향받는 VM에서 엔진 프록시 재시작으로 이동합니다.

### <#root>

cps@control-2:~\$

docker ps | grep engine

Ob778fae2616 engine-proxy:latest "/w/w /usr/local/bin..." 5 months ago Up 3 weeks

engine-proxy-ddd7e7ec4a70859b53b24f3926ce6f01

# <#root>

cps@control-2:~\$

docker restart engine-proxy-ddd7e7ec4a70859b53b24f3926ce6f01

engine-proxy-ddd7e7ec4a70859b53b24f3926ce6f01
cps@control-2:~\$

# <#root>

cps@control-2:~\$

docker ps | grep engine

Ob778fae2616 engine-proxy:latest "/w/w /usr/local/bin..." 5 months ago Up 6 seconds engine-proxy-ddd7e7ec cps@control-2:~\$

13. 이제 영향받는 VM이 상태로 이동했는지 CONNECTED 확인합니다.

# <#root>

admin@orchestrator[master-1]#

show docker engine

distributor-1 CONNECTED 0 distributor-2 CONNECTED 0 distributor-3 CONNECTED 0 distributor-4 CONNECTED 0 master-1 CONNECTED 0 worker-1 CONNECTED 0 worker-2 CONNECTED 0 worker-3 CONNECTED 0 admin@orchestrator[master-1]# 이 번역에 관하여

Cisco는 전 세계 사용자에게 다양한 언어로 지원 콘텐츠를 제공하기 위해 기계 번역 기술과 수작업 번역을 병행하여 이 문서를 번역했습니다. 아무리 품질이 높은 기계 번역이라도 전문 번역가의 번 역 결과물만큼 정확하지는 않습니다. Cisco Systems, Inc.는 이 같은 번역에 대해 어떠한 책임도 지지 않으며 항상 원본 영문 문서(링크 제공됨)를 참조할 것을 권장합니다.